# EUDDS Mi Universidad

# **SUPER NOTA**

Nombre del Alumno: Jerusalem Eunice Gómez Cruz Nombre del tema: SUPER NOTA Parcial: 2 Nombre de la Materia: Computación Nombre del profesor: Ing. Andres Alejandro Reyes Molina Nombre de la Licenciatura: Nutrición Cuatrimestre: 1 Lugar y Fecha de elaboración: 13/10/2024

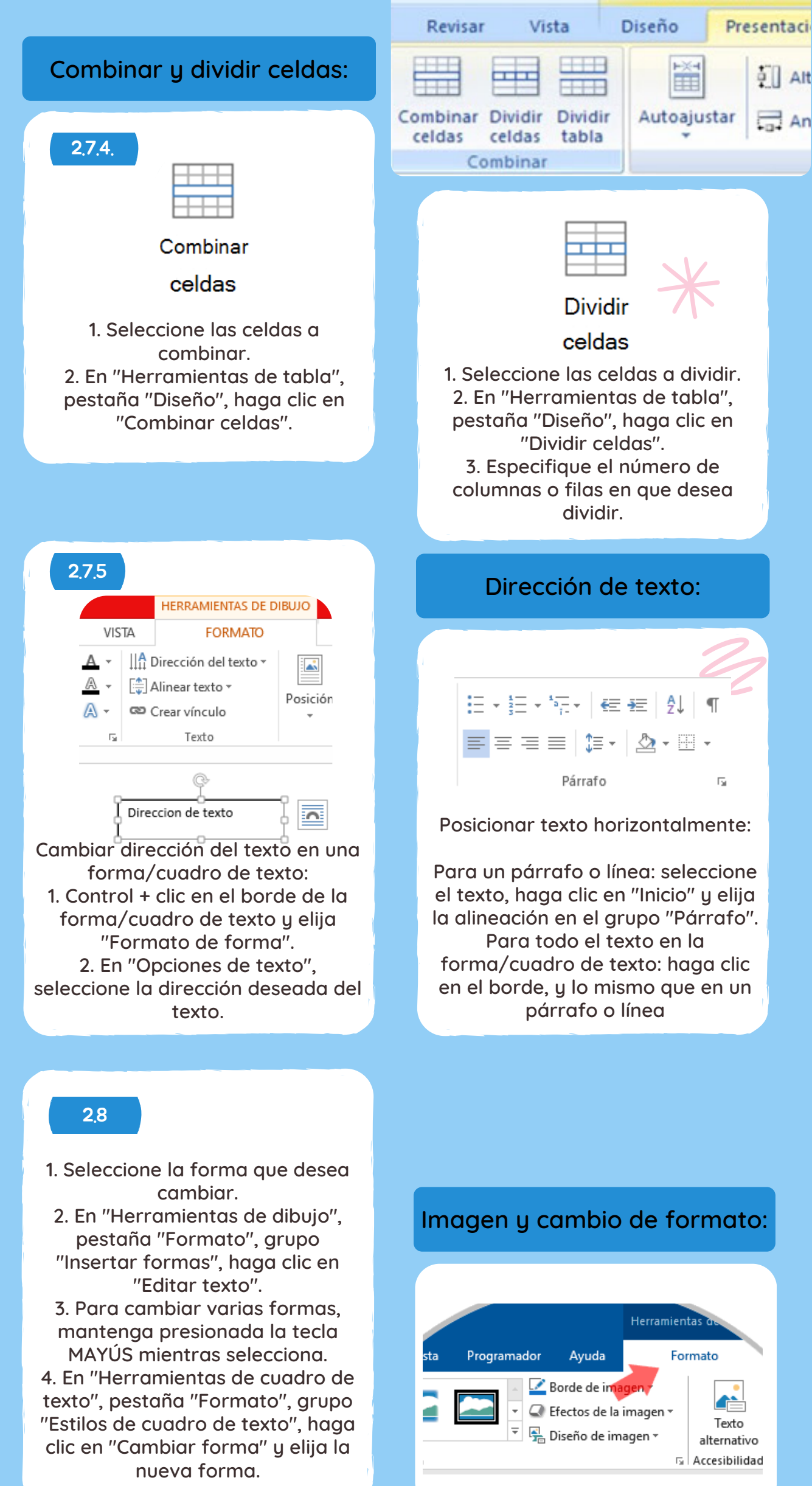

Herramientas de tabla

### Formas y cambio de formato:

#### 2.9

1. Insertar imagen en Word: Pestaña "Insertar" → "Imagen" → Seleccione la imagen desde el sistema.

2. Eliminar fondo de la imagen: Seleccione la imagen → "Eliminar fondo" → Marque las áreas a eliminar  $\rightarrow$  Guarde los cambios.

| _ | ·  | _   |
|---|----|-----|
|   |    | - 1 |
|   |    |     |
|   |    | _   |
|   | ·  |     |
|   | A. |     |
| - |    |     |
|   |    |     |
|   |    |     |
|   |    | _   |
|   | -  |     |

Quitar fondo

Correcciones \* Color -📱 Efectos artísticos 🔻 Ajustar

5. Comprimir imagen: Seleccione la imagen → Pestaña "Formato"  $\rightarrow$  "Comprimir imagen".

6. Restablecer imagen: Seleccione la imagen → Pestaña "Formato" → "Restablecer imagen" → Ajuste brillo, contraste y nitidez.

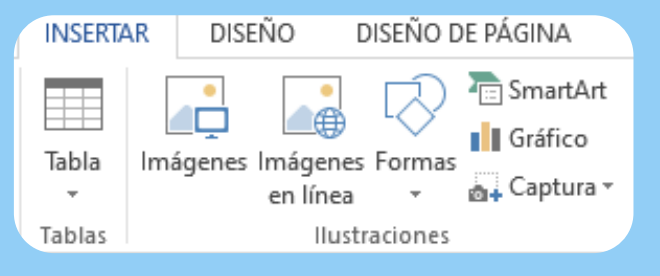

3. Corregir imagen: Seleccione la imagen → Pestaña "Formato"  $\rightarrow$  "Correcciones"  $\rightarrow$ Aplique los ajustes necesarios.

4. Aplicar efectos artísticos: Seleccione la imagen → Pestaña "Formato" → "Efectos artísticos".

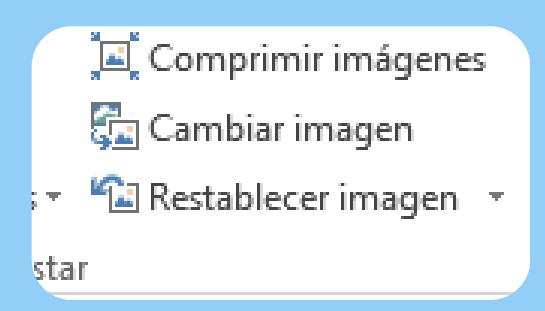

### **USO DE SMARTART**

#### 2.10

Elementos SmartArt: Representación visual de información e ideas, diseñados principalmente para texto.

Gráficos: Ilustración visual de datos o valores numéricos, enfocados en números.

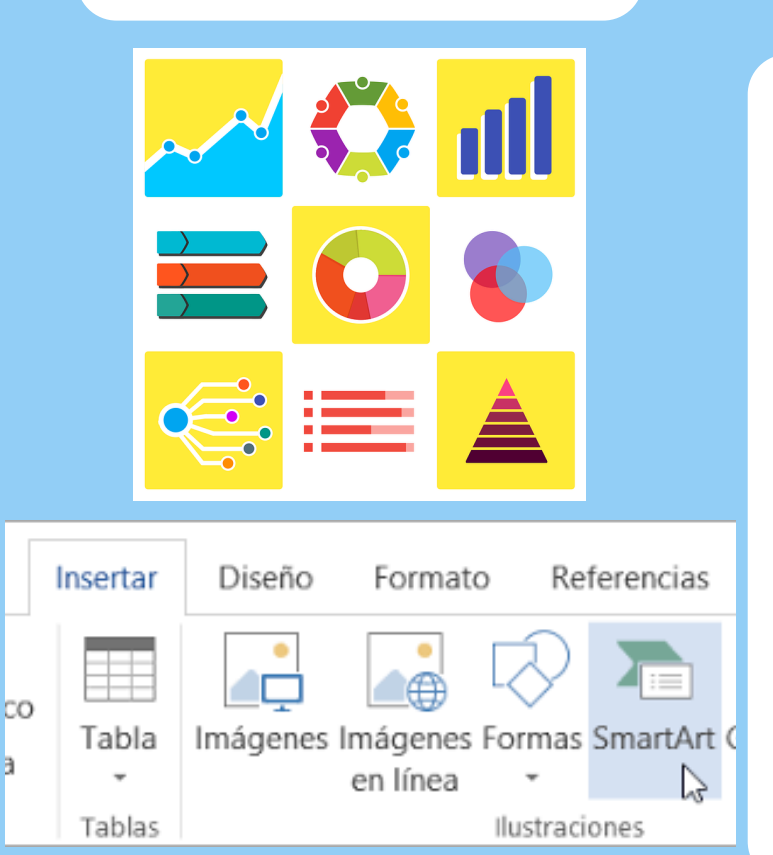

Cuándo usar un gráfico SmartArt: 1. Crear organigramas. 2. Mostrar jerarquías o árboles de decisión. 3. Ilustrar etapas de un proceso o flujo de trabajo. 4. Mostrar el flujo de eventos o procedimientos. 5. Enumerar datos. 6. Mostrar ciclos o información repetitiva. 7. Representar relaciones entre partes (ej. conceptos superpuestos). 8. Crear ilustraciones matriciales. 9. Mostrar proporciones o jerarquías (ej. pirámides). 10. Generar ilustraciones rápidas a

partir de texto automáticamente.

2,11

WordArt: Permite insertar texto con estilos artísticos.

Pasos para insertar WordArt:

 Ir a Insertar > WordArt y seleccionar un estilo.
Aparece un marcador de posición con el texto "Espacio para el texto".
Escribir el texto personalizado para reemplazar el marcador.

# PALABRAS ARTÍSTICAS

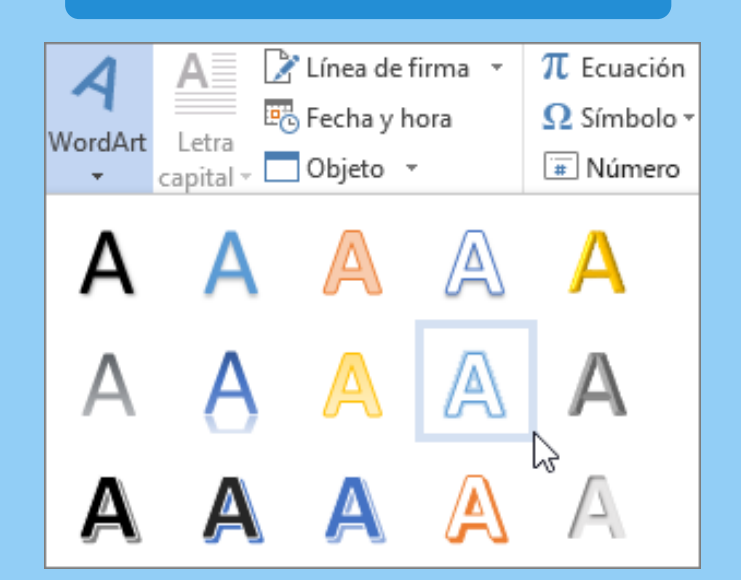

# INSERTAR GRÁFICOS Y CAMBIO DE FORMATO

#### 2,12

 Ir a Insertar > Gráfico.
Seleccionar el tipo de gráfico y hacer doble clic.
Reemplazar los datos en la hoja de cálculo por la información propia.
Cerrar la hoja de cálculo cuando termine.
Usar Opciones de diseño para

5. Usar Opciones de diseño para organizar el gráfico y texto.

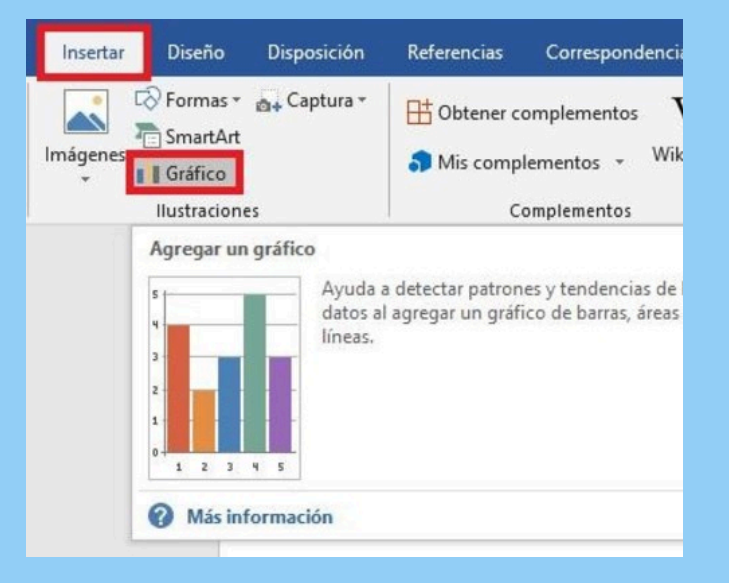

# FORMATO DE PÁGINA

DISEÑO DE PÁGINA KCHIVO INICIO INSERTAR DISEÑO ⊣ Saltos -Aplica 🗄 Números de línea 🔻 ₹≣ Izo lárgenes Orientación Tamaño Columnas bc<sup>a</sup>- Guiones ▼ Ξ€D€ -Ŧ \* E. Configurar página

#### 2,13

Usar saltos de sección para cambiar el diseño de páginas individuales. Permite ajustar columnas, numeración de páginas y encabezados/pies de página por sección. Para cambiar a dos columnas: resaltar el texto, ir a Diseño de página (o Diseño) > Columnas > Dos.

# ENCABEZADO Y PIE DE PÁGINA

#### 2,10

Agregar encabezado o pie de página:

 Ir a Insertar > Encabezado o Pie de página.
Seleccionar un diseño.
Reemplazar el texto de marcador de posición.

4. Cerrar con Herramientas de encabezado y pie de página.

💾 Encabezado 🔻

🖥 Pie de página 👻

🖷 Número de página -

C

os Encabezado y pie de página

Modificar encabezado o pie de página: 1. Hacer doble clic en el área del encabezado/pie. 2. Editar el texto deseado. 3. Cerrar haciendo doble clic fuera del área. Cambiar el diseño del encabezado o pie:

- 1. Hacer doble clic en el área del encabezado/pie.
- 2. Seleccionar un nuevo estilo desde Encabezado o Pie de página.

Eliminar encabezado o pie de página:

Ю

 Hacer doble clic en el área del encabezado/pie.
Ir a Encabezado o Pie de página y seleccionar Quitar.